# ◎ 乐文件专用防拷贝系统 使用手册

广州极智信息科技有限公司 广州市黄埔区彩频路 11 号广东软件园 A 区 403-404 020-28105426

| <b>—</b> . | 环境要求           |   |
|------------|----------------|---|
| 1.         | 运行环境           |   |
| 2.         | 生产要求           |   |
| Ξ.         | 生产步骤           |   |
| 1.         | 运行软件           | 4 |
| 2.         | 更改设置           |   |
| 3.         | 批量生产           |   |
| Ξ.         | 授权信息           | 7 |
| 1.         | 查看授权           | 7 |
| 2.         | 添加授权           | 9 |
| 四.         | 帮助             |   |
| 五.         | 关 <del>于</del> |   |
| 2          |                |   |

# 一 . 环境要求

# 1. 运行环境

音乐文件专用防拷贝系统要求以下运行环境:

- 1) Windows 操作系统
- 2) .Net FrameWork 4.5 及以上版本

### 2. **生产要求**

音乐文件专用防拷贝系统要求被生产的 U 盘满足以下条件:

- 1) U盘能被操作系统识别并被自动分配一个盘符
- 2)为满足车载系统、电视系统等多环境的适配采用了 FAT32 文件格式,但 受 FAT32 文件系统限制,存储的单个文件不得大于 4GB

注意:

 本工具已通过 360 安全认证,一些特殊操作在 360 安全软件下会自动放行,但其他杀毒软件/安全管理软件可能对这些操作弹出拦截提示窗口, 若不手动点击放行则会阻止工具的操作从而导致生产失败,建议您更换 杀毒软件/安全管理软件为 360 相关软件,或者您可以在生产过程中暂 时关闭杀毒软件/安全管理软件,以避免上述问题的产生。

# 二. 生产步骤

## 1. 运行软件

- 1) 插入装载了音乐文件专用防拷贝系统的智权盾 U 盘;
- 2) 待操作系统识别后,双击 "SecU" 光驱驱动器 (如图 2.1 所示);

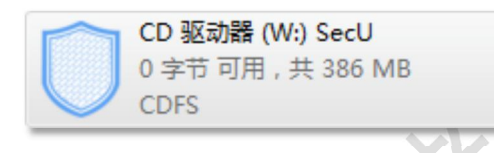

图 2.1 工具光驱驱动

4) 成功运行后,将会显示工具主界面(如图 2.2 所示)

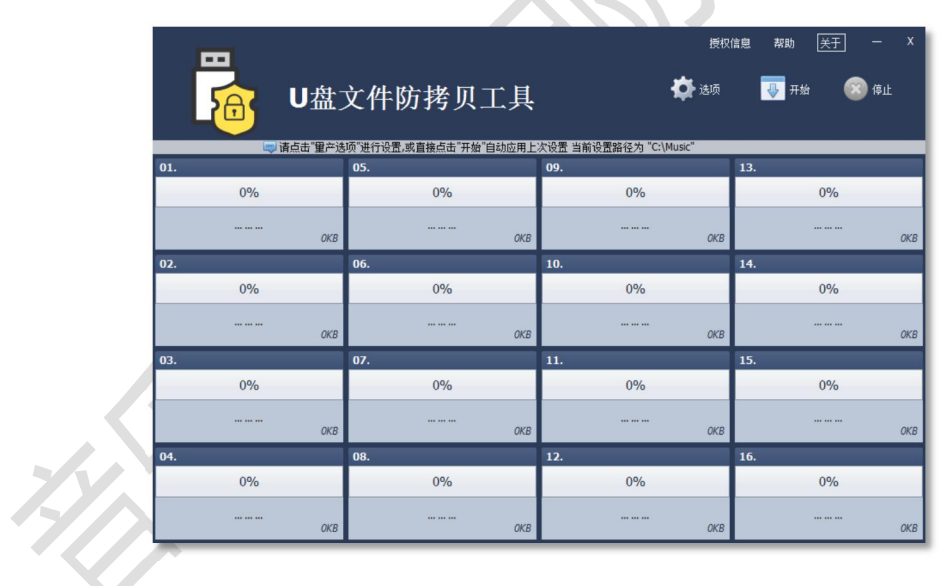

图 2.2 工具主界面

注意:

若操作系统没有设置"自动运行"设置,则双击"SecU"光驱驱动器会进入光驱,而不是直接运行。此时您可以在光驱中双击".SecU.exe"文件直接运行智权盾U盘程序。

### 2. 更改设置

音乐文件专用防拷贝系统成功运行后即可点击"开始"按钮,按上一次配置 进行生产,如果是初次使用,您需要先进行选项设置:

1) 点击"选项"按钮,会弹出选项界面(如图2.3 所示)。

2) 在选项界面上点击"浏览"按钮,选择需要复制的文件夹

3) 点击"确定"按钮保存更改。

|                               | x<br>选项     |
|-------------------------------|-------------|
| 文件资源路径: <mark>C:\Music</mark> | 浏览<br>确定 取消 |

图 2.3 选项界面

注意:

- 选项中配置的文件夹路径会一直被保存,直到下一次更改。即使工具关闭后重新运行,依旧会载入上一次被保存的设置。如果目标文件夹被重命名或移动或是更换了生产的电脑,请务必修改选项中的资源文件夹路径为正确的路径。
- 受 FAT32 文件系统的限制 ,应指定的路径下的任意文件大小不超过 4GB。

### 3. 批量生产

1) 在设置好选项中项目后,点击主界面的"开始"按钮(如图 2.4 所示),即可进入生产状态。

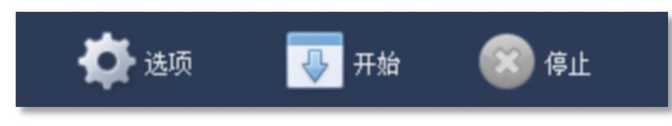

图 2.4 非生产模式下控制按钮状态

2) 将符合生产标准的 U 盘插入电脑,等待操作系统识别,此生产工具即可自动

进行生产(如图 2.5 所示)

| 04. [J:]        | 04. [J:]   |
|-----------------|------------|
| 10%             | 100%       |
| 正在格式化磁盘…<br>OKB | 流程成功完成 日结束 |
|                 |            |

图 2.5 生产状态进度条

3) 在生产模式下,可以点击"停止"按钮来退出生产模式(如图 2.6 所示)。

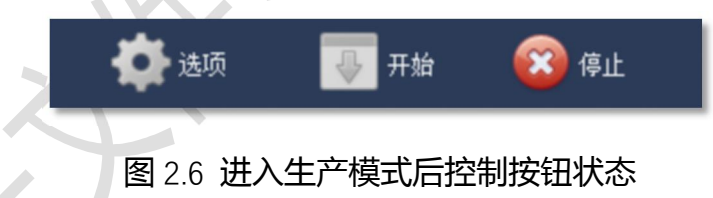

#### 注意:

▶ 在需要退出生产模式时,必须等待当前所有生产操作执行完毕,否则会

弹出对话框(如图 2.7 所示),阻止退出生产模式。

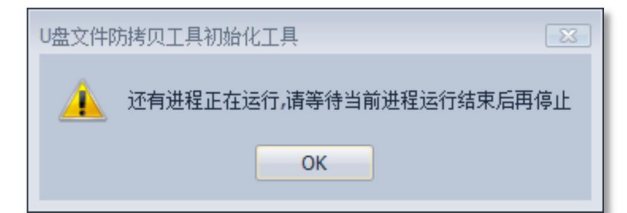

#### 图 2.7 退出生产模式警告对话框

# 三. 授权信息

# 1. 查看授权

在主界面点击"授权信息"按钮,就能弹出授权信息界面(如图 3.1 所示)。

| L<br>L |                                     |            | x<br>授权信息 |  |
|--------|-------------------------------------|------------|-----------|--|
|        | 当前设备已授权。<br>累计授权额度: 39<br>累计已使用: 19 |            |           |  |
| 设备码:   | FF6918AB38AFAD75589                 | 49C5B92204 |           |  |
| 授权码:   |                                     |            |           |  |
|        |                                     |            |           |  |
|        |                                     | 确定         | 取消        |  |
|        |                                     |            |           |  |
|        |                                     |            |           |  |

图 3.1 授权信息界面

授权界面主要显示当前音乐文件专用防拷贝系统的累计授权个数、累计已使 用个数和设备码:

- 1) 累计授权显示的是此工具多次应用授权后累计的总授权量。
- 2) 累计已使用显示的是此工具成功生产的累计计数。
- 3) 设备码主要用于提供给授权方获取新授权。

注意:

- 使用此设备成功生产一次,累计已使用的计数就会加一。生产失败则不
   会计入。
- 当累计已使用计数大于等于累计授权额度时会停止新增的生产操作,并
   弹出提示框要求应用新授权(如图 3.2 所示),此时就需要添加新授权。

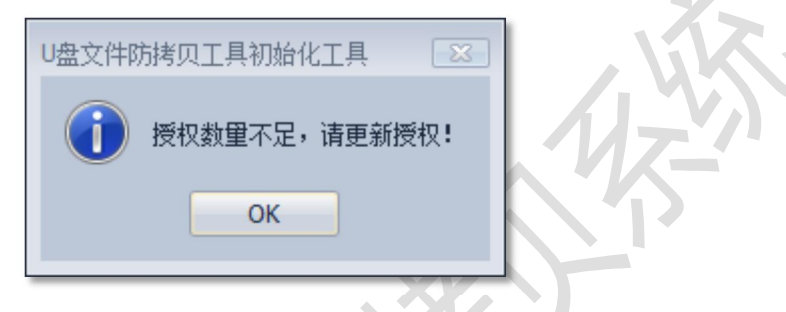

图 3.2 生产时授权不足的提示对话框

当设备未授权,会要求设备授权(如图 3.3 所示)

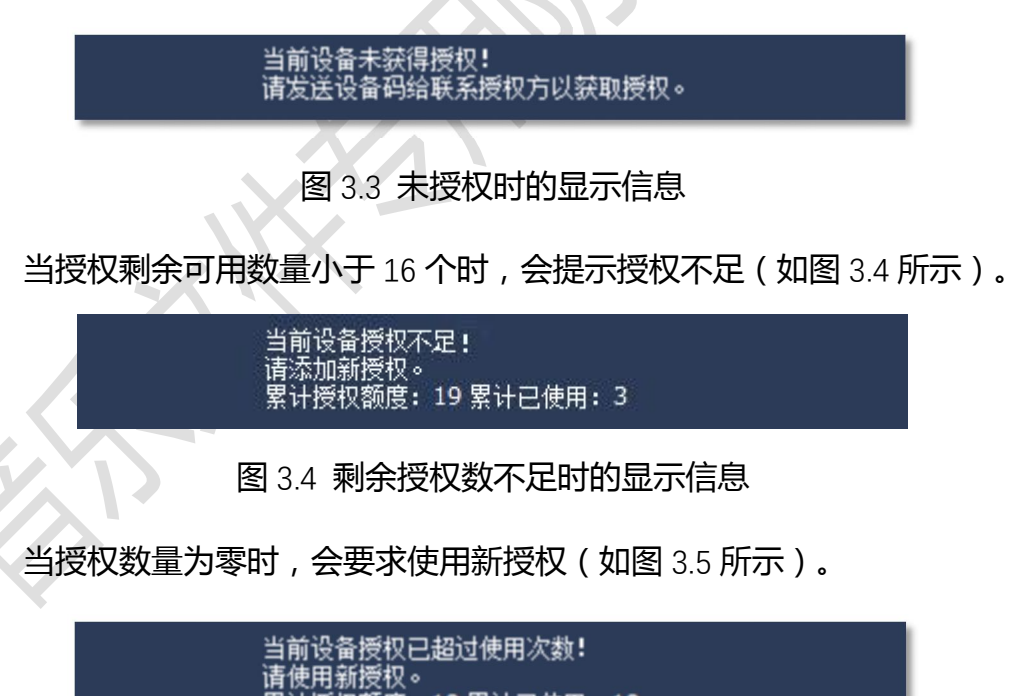

图 3.5 剩余授权为零时的显示信息

计授权额度: 19 累计已使用: 19

### 2. 添加授权

添加新授权会更新当前工具可生产次数的上限,使当前工具可以继续生产。 添加授权可以通过导入授权文件或是直接粘贴授权码两种方式。

- 1) 导入授权文件:
  - a) 使用导入授权文件的方式,需点击"导入…"按钮
  - b) 选择需要导入的授权文件(.lic 文件)。工具会自动解析授权文件,提取 出授权码,并显示在"授权码"输入框中(如图 3.6 所示)。
  - c) 点击"确定"按钮,软件就会自动解析及应用授权,并弹出应用结果提示对话框(如图 3.7 所示)
- 2) 粘贴授权码:
  - a) 将授权码直接粘贴到"授权码"输入框中
  - b) 点击"确定"按钮,软件就会自动解析及应用授权,并弹出应用结果提示对话框(如图 3.7 所示)

成功应用授权后,累计授权额度项的计数会自动增加(如图 3.8 所示)。

| 设备研 | FF6918AB38AFAD7558949C5B92204               |    |
|-----|---------------------------------------------|----|
| 授权研 | <pre>3: IYb1zU0e1F8Qs0wTAVb2Opt4JIQ==</pre> | 导入 |
|     | 确定                                          | 取消 |
|     |                                             |    |

#### 图 3.6 填写了授权码的界面

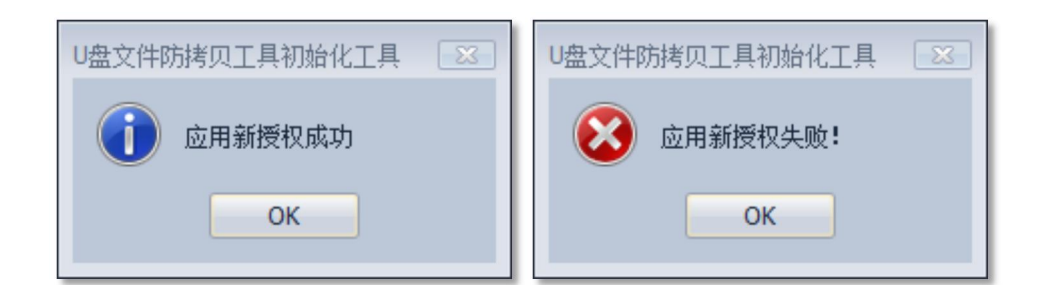

### 图 3.7 应用新授权结果提示对话框

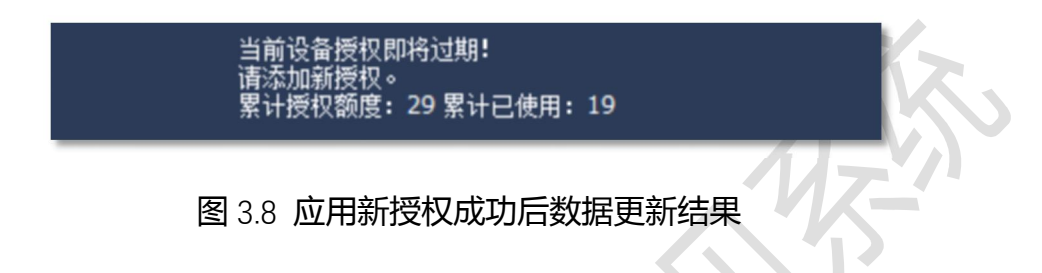

#### 注意:

- 授权码或授权文件是针对特定对象的,颁布给不同对象的授权不能混用,
   否则无法成功授权。
- 授权码或授权文件只能使用一次,不能重复使用同一个授权文件多次。

# 四. 帮助

在主界面点击"帮助"按钮,即可打开帮助文档。

# 五.关于

在主界面点击"关于"按钮,即可打开关于界面(如图 5.1 所示)。关于界面主要提供了软件版本信息及官网、售后网址链接。

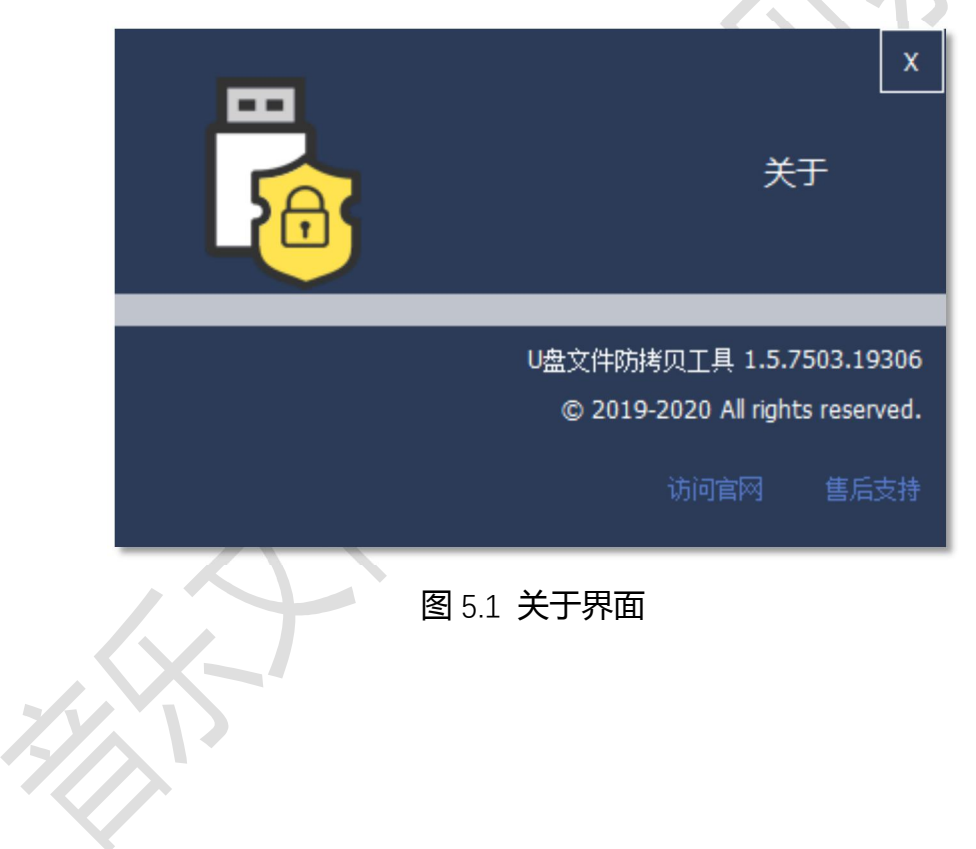